#### Om förändringsrapporteringen i nytt gränssnitt

#### Största förändringar mot tidigare Förändringsrapportering:

- Modernt gränssnitt
- Flexibla inställningar av vyn
- Koncernvy
- Inga separata flikar per modul, individbaserad hantering
- Filtrering istället för sortering
- Ett tryck vid godkännande utan säkerhetsfråga

#### Strategi för arbete i nya frappen:

Vid koncern: välj om man vill jobba med ett bolag eller med hela koncernen. Rekommendationen är att välja hela koncernen!

- Börja med avvikelsefliken
- Gå igenom kontrollpunkter välj en och en (om en person har flera händelser/kontrollpunkter kommer dessa att följa med i urvalet)
- Gör övriga kontroller enligt egen rutin
- Godkänn förändringsrapportering

#### Att kontrollera i nya Förändringsrapportering:

Försäkrings Girot

- Avvikelser = Felaktigheter/Information
- Kräver åtgärd visualiseras via kontrollpunkter
  - Saknar data och behöver kompletteras
  - Uppmaning om kontroll (flertal kan markeras samtidigt)
- Klarmarkerade
  - Enligt uppsatta regler anses dessa vara en normal förändring från föregående rapportering

OBS! Lönefilen är master. Korrekta uppgifter i lönefilen skapar färre avvikelser och mindre behov av kontroll.

#### Förändringsrapportering i nytt gränssnitt

## Ny förändringsrapport att hantera?

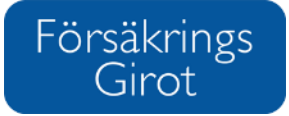

När det finns en förändringsrapportering att godkänna framgår den som orange.

| Förändringsrapporte    | ring              |                                              |   |                    |                   |            |            |          |                |              |             | 1              |  |
|------------------------|-------------------|----------------------------------------------|---|--------------------|-------------------|------------|------------|----------|----------------|--------------|-------------|----------------|--|
| 1 ADMINBOLAGEN         | •                 | Şkriv för att filtrera                       | • | Alla bolag         |                   | • 1 2 fel  | aktigheter |          |                |              |             | ٥              |  |
| Alla händelser         | Alla kontrollpu   | <ul><li>2020-05</li><li>2020-04</li></ul>    | ^ | Kräver åtgärd (22) | Klarmarkerade (4) | Alla (26)  |            |          |                |              |             | × Rensa filter |  |
| Namn Q                 | Kontrollpunkt     | 2020-03                                      |   | Händelse           | Bolag             |            | Anst.nr 🔍  | PGL      | Föregående PGL | Diff PGL, Kr | Diff PGL, % | Händelsedat    |  |
| Petersson Angela       | Ange händelseda   | <ul> <li>2020-02</li> <li>2020-01</li> </ul> |   | Sjukanmälan        | 03 UTBILDNINGS    | BOLAGET AB | 23         | /        | -              | -            | -           | Saknas         |  |
|                        | Kontrollera konta | 2019-12                                      |   | Löneändring        | 03 UTBILDNINGS    | BOLAGET AB | 23         | Saknas   | 0 kr           | -            | -           | 2020-05-01     |  |
| 🔋 Vaktelsson Rosalinda | Kontrollera konta | 2019-11                                      |   | Inträde            | 03 UTBILDNINGS    | BOLAGET AB | 65         | Saknas   |                | -            | -           | 2019-11-01     |  |
|                        |                   | <ul> <li>2019-10</li> <li>2019-09</li> </ul> |   | Löneändring        | 03 UTBILDNINGS    | BOLAGET AB | 65         | 39670 kr |                | -            | -           | 2020-05-01     |  |
|                        |                   | • • • • • •                                  | • | Löneändring        | 03 UTBILDNINGS    | BOLAGET AB | 65         | 0 kr     |                |              | -           | 2020-04-01     |  |

Blå färg betyder att förändringsrapporten är godkänd och väntar på att skickas till mottagarna.

Grön färg innebär att den periodens förändringsrapportering är godkänd och skickad.

Förändringsrapportering

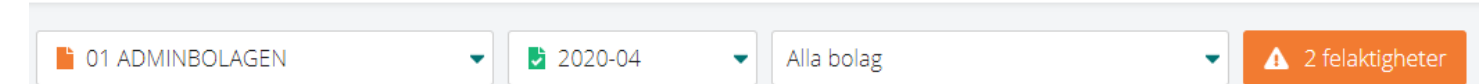

Nere till höger framgår när den är godkänd samt av vem.

## Förändringsrapportering - inställningar

Inställningar för att presentera förändringsrapporteringen efter önskat format görs via kugghjulet uppe till höger.

Du kan spara en eller flera profiler som du vill använda dig av.

I profilerna anger du vilka kolumner du vill visa samt sorterar i vilken ordning du vill ha dem. De kan enkelt dras till önskad plats.

Vår rekommendation är att visa såväl Händelse, Bevakningspunkt och Kontrollpunkt. En kombination av dessa 3 ger god information om vilken åtgärd man bör vidta.

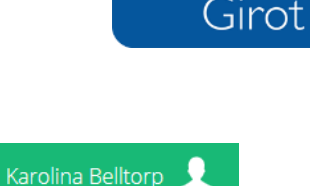

\$

Försäkrings

| nställningar     |                     |
|------------------|---------------------|
| Profil 1         | → iii +             |
| Synliga kolumner | Dolda kolumner      |
| Namn             | Org.nr              |
| Bolag            | HR avd.             |
| Anst.nr          | Pnr                 |
| Kontrollpunkt    | SPGL                |
| Händelse         | Premie              |
| Händelsedatum    | Händelsedatum till  |
| Bevakningspunkt  | Collectum kst.      |
| PGL              | Collectum produktid |
| Mottagare        | Anst.datum          |
| Ändrad av        | Anst.upphör         |
| Ändrad den       | Föregående PGL      |
|                  | Personalkategori    |
|                  | Diff PGL %          |
| Spara            | Avbryt              |

# Förändringsrapportering steg 1 - Felaktigheter och Avvikelser

Börja alltid med att stämma av och rätta upp eventuella felaktigheter **A** 1 felaktigheter . Exempel på felaktigheter kan vara Saknas i lönefil, Okänd person eller Anställningsdatum saknas. Titta därefter på info-punkterna under Avvikelser **B** 1 avikelser . Här framgår bl.a vilka som har låst lön, har sjukersättning eller är inaktiverade.

Försäkrings Girot

Felaktigheter och Avvikelser nås via Förändringsrapporteringen eller via menyn till vänster som heter Avvikelser (öppna i ny flik).

Hovra över orsaken så får du upp en förklarande text.

| 01 ADMINBOLAGE  | N | <ul> <li>Alla bola</li> </ul> | ag |           | -            |           |                    |                                                                                                |                                        |      |           |                   |  |
|-----------------|---|-------------------------------|----|-----------|--------------|-----------|--------------------|------------------------------------------------------------------------------------------------|----------------------------------------|------|-----------|-------------------|--|
| Alla avvikelser |   |                               |    | - Felak   | tigheter (2) | Info (2)  | Alla (4)           |                                                                                                |                                        |      |           |                   |  |
| Namn            | ٩ | Pnr                           | ٩  | Anst.nr 🔍 | Bolag        |           | Personalkategori   | ~                                                                                              | Orsak Q                                |      | Mottagare | Senast fakturerad |  |
| Von Trapp Ola   |   | 691013-1119                   |    | XX611013- | 1 03 UTBILDI | NINGSBOLA | AC Tjänsteman-MLön |                                                                                                | 🛕 Okänd person, inläst från fakturafil |      |           | 2018-05-28        |  |
|                 |   |                               |    | XX611013- | 1 03 UTBILDI | NINGSBOLA | AC Tjänsteman-MLön | Personen kan avslutas i COINS. Om personen ej slutat, var vänlig kontakta FörsäkringsGirots ku |                                        |      |           |                   |  |
|                 |   |                               |    | XX611013- | 1 03 UTBILDI | NINGSBOLA | AC Tjänsteman-MLön |                                                                                                | Uppfyller ej krav för någon leverante  | .ö - |           |                   |  |

Högerklicka för att se möjliga åtgärder.

Awikelser

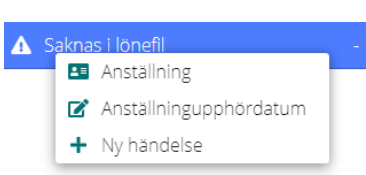

## Förändringsrapportering steg 2

Man kan välja att arbeta med ett eller flera bolag i taget alternativt med hela koncernen på en gång! Välj det som passar er bäst.

#### Förändringsrapporten är uppdelad i de händelser som

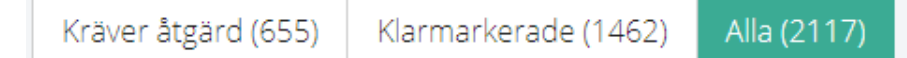

Kräver åtgärd – har kontrollpunkter som talar om vad som bör göras

- Saknar data och behöver kompletteras
- Uppmaning om kontroll (Coins kan ha reagerat på en stor löneändring, samtliga behöver inte kontrolleras utan en bedömning av rimlighet ska göras. Flera rader kan markeras och godkännas samtidigt)

Klarmarkerade – Enligt uppsatta regler anses dessa vara normala förändringar som inte behöver kontrolleras

Alla – Alla förändringar framgår i denna vy

Rekommendationen är att börja med händelserna under Kräver åtgärd och bearbeta en händelsetyp i taget.

Vald händelse kan ha flera kontrollpunkter. Har du ett stort utfall rekommenderar vi att du arbetar med en kontrollpunkt i taget.

Försäkrings

Girot

Mer info

Anställning

× Skicka inte

Anteckningar

Kopiera text
 Ny händelse

💼 🛛 Ta bort händelse

📝 Ändra händelsedatum

Obs! Om du valt en kontrollpunkt och personen har flera händelser utöver den du valde kommer personens samtliga händelser/kontrollpunkter att visas i urvalet.

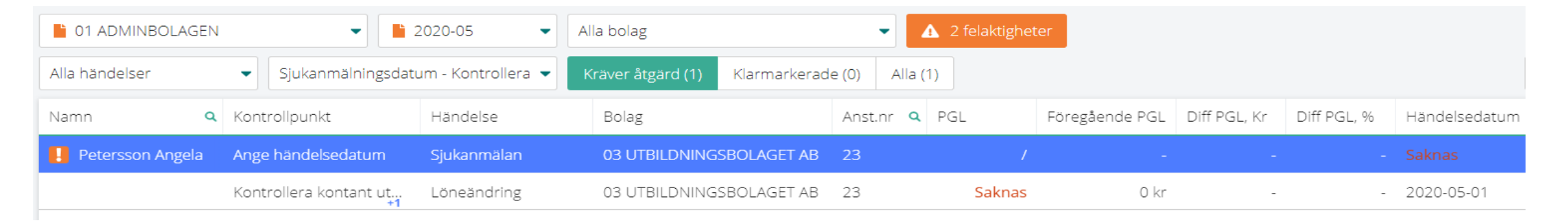

Genom att högerklicka på raden kan du få olika alternativ på vad du kan göra. Tex. ändra händelsedatum eller lön.

Hovra över kontrollpunkten för att få mer information.

Ange händelsedatum Sjukanmälan Sjukanmälningsdatum - Kontrollera dag 91

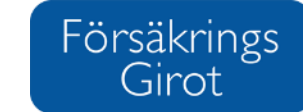

I nya förändringsrapporten ligger individerna i personnummerordning.

Den nya förändringsrapporteringen har optimerats för bättre prestanda, vilket innebär att uppgifterna laddas upp allt eftersom man scrollar nedåt. Det går således inte att, som i tidigare Coinsapplikationen, sortera uppgifterna per kolumn.

Använd istället filtrering samt olika utsökningar i de kolumner som har ett litet förstoringsglas.

För att ta bort valda filtreringar använd knappen högra hörnet.

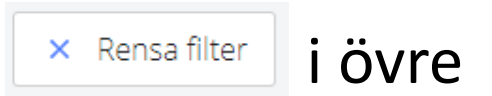

#### Försäkrings Förändringsrapportering steg 2 – fortsättning Girot Under mottagare ser du vilka/vilken mottagare informationen skickas till. Namn A Händelse Bolag Anst.nr **Q** PGL Föregående PGL Diff PGL, Kr Diff PGL, % Händelsedatum 🔍 Mottagare 📥 COLLECTUM ITP2 Palm Monika Löneändring 03 UTBILDNINGSBOLAGET AB 67 659000 kr 666320 kr –7320 kr -1% 2019-04-01 📥 RÅDGIVARE Löneändring 03 UTBILDNINGSBOLAGET AB 659000 kr 689 500 kr -30 500 kr -4% 2019-04-01 67 📥 COLLECTUM ITP2 📥 RÅDGIVARE Avanmälan 03 UTBILDNINGSBOLAGET AB 67 / - 2020-05-15 📥 COLLECTUM ITP2 📥 RÅDGIVARE Jyckesson Joseph... Inträde 03 UTBILDNINGSBOLAGET AB 63 803614 kr 2020-05-01 📥 COLLECTUM ITP2 📥 RÅDGIVARE Blomgren Jesper Avanmälan 03 UTBILDNINGSBOLAGET AB 16 Saknas / 444 080 kr 0% 2019-04-01 📥 COLLECTUM ITP2 📥 RÅDGIVARE Löneändring 03 UTBILDNINGSBOLAGET AB 16 444.080 kr 0 kr

#### Markera flera händelser (håll in ctrl eller shift) för att klarmarkera alla rader om du anser att uppgifterna är korrekta.

| Namn             | <b>Q</b> Händelse               | Bolag                    | Anst.nr 🔍 | PGL        | Föregående PGL   | Diff PGL, Kr | Diff PGL, % | Händelsedatum 🔍 | Mottagare                    |  |  |
|------------------|---------------------------------|--------------------------|-----------|------------|------------------|--------------|-------------|-----------------|------------------------------|--|--|
| Palm Monika      | <ul> <li>Klarmarkera</li> </ul> | B UTBILDNINGSBOLAGET AB  | 67        | 659 000 kr | 666320 kr        | -7320 kr     | -1%         | 2019-04-01      | 📥 COLLECTUM ITP2             |  |  |
|                  | 📝 Ändra händelsedatum           | 3 UTBILDNINGSBOLAGET AB  | 67        | 659 000 kr | 689500 kr        | -30500 kr    | -4%         | 2019-04-01      | 📥 RÅDGIVARE                  |  |  |
|                  | × Redan rapporterad             | 3 UTBILDNINGSBOLAGET AB  | 67        |            |                  |              |             | 2020-05-15      | 📥 COLLECTUM ITP2 📥 RÅDGIVARE |  |  |
| Jyckesson Josep  | - Anteckningar                  | 3 UTBILDNINGSBOLAGET AB  | 63        | 803614 kr  |                  |              |             | 2020-05-01      | 📥 COLLECTUM ITP2 📥 RÅDGIVARE |  |  |
| 🚦 Blomgren Jespe | 🖺 Kopiera text                  | 3 UTBILDNINGSBOLAGET AB  | 16        | /          | -                | -            | -           | Saknas          | 📥 COLLECTUM ITP2 📥 RÅDGIVARE |  |  |
|                  | Ta bort händelse                | J UTBILDNINGSBOLAGET AB  | 16        | 444 080 kr | 444 080 kr<br>+1 | 0 kr<br>+1   | 0%<br>+1    | 2019-04-01      | 📥 COLLECTUM ITP2 📥 RÅDGIVARE |  |  |
| Öster Lena       | Inträde                         | 03 UTBILDNINGSBOLAGET AB | 25        | 427 000 kr | 427000 kr        |              |             | 2020-06-11      | COLLECTUM ITP2               |  |  |

Man kan ändra en eller flera kriterier, tex händelsedatum.

Avser det löneändringar kan man tex ändra lön och datum.

Man kan välja att inte skicka till en mottagare eller samtliga mottagare genom att trycka på "Skicka inte" och markera den/de mottagare som händelsen inte ska skickas till. Valda mottagare kommer att bli röda i förändringsrapporten med kryss.

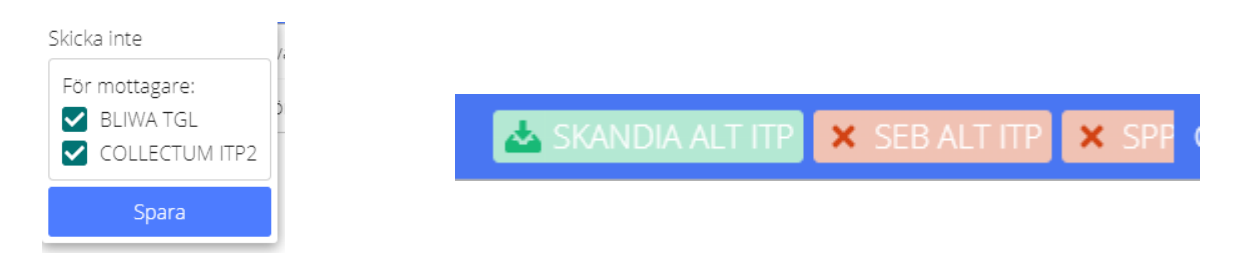

Klarmarkera Ändra händelsedatum Ändra Collectum kst Ändra till Inträde - Koncernflytt × Redan rapporterad × Skall aldrig anmälas × Skicka inte Anteckningar Kopiera text Ta bort händelse

Försäkrings

Girot

Bevakning sker då i nästa månad igen under förutsättning att händelsen fortfarande är aktuell.

Ett annat alternativ för att inte skicka är att välja "Bevaka inte förrän". Detta innebär att händelsen blir låst för bevakning till och med angiven period.

"Redan rapporterad" innebär att man vill spara lönen, inträdet etc i Coins men inte skicka händelsen till mottagarna.

"Skall aldrig anmälas" innebär att den anställde kommer att inaktiveras för valda mottagare och aldrig mer bevakas för dessa. (Manuell åtgärd krävs i dessa fall för att återställa status)

#### Girot Klarmarkera Ändra händelsedatum Ändra Collectum kst Ändra till Inträde - Koncernflytt × Redan rapporterad × Skall aldrig anmälas × Skicka inte 📮 Anteckningar 🖺 Kopiera text Ta bort händelse

Försäkrings

Man kan göra anteckningar i samband med sin bevakning.

- Anteckning på bevakningsraden gör du genom att högerklicka på raden och välja anteckning. 🏝 Koniera text
- Anteckning på en individs anställningskort. Klicka på namnet eller personnumret så öppnas anställningskortet. Välj sedan fliken "Anteckningar".

På anställningskortet kan du lätt se historiken genom att klicka på symbolen <sup>3</sup>.

En nyhet är att du kan låsa eller låsa upp en lön direkt på anställningskortet via symbolerna 🔒 🔒 .

Man kan nu även enkelt se pensionsgrundande lön för en viss period via symbolen 🖬 .

| 💋 67 - Palm Monika - 640517-2222   Mitt FGi | iro - Google Chrome |         |          | -    |                         | ×           |           |       |     |
|---------------------------------------------|---------------------|---------|----------|------|-------------------------|-------------|-----------|-------|-----|
| ikacctest.fgirot.net/employment.htm         | ml?employmentId=3   | 88928   |          |      |                         |             |           |       |     |
| Palm Monika 🏲                               |                     |         |          |      | 03 UTBIL                | .DNINGSB    | OLAG      | ET /  | ٩B  |
| Anställningsdata För                        | säkringsfakturor    | I       | Bevaknir | ngar | Statusändrin            | gar         | Anteckn   | ingar |     |
| Personnummer                                | 640517-2222         |         |          |      | Anställningsdatum       | 2013-02-0   | 1         |       | ว โ |
| Anställningsnummer                          | 67                  |         |          | Э    | Anställning upphör      | 2020-05-1   | 5         |       | 3   |
| Email                                       |                     |         |          |      | Registreringsdatum      | 2013-04-1   | 9         |       |     |
| Anställningsform                            | Tillsvidare         |         |          | Э    | Registreringsform       | Upplagd n   | nanuellt  |       |     |
| Personalkategori                            | Tjänsteman-MLö      | in      |          | Э    | Lönefil uppdaterad      | 2020-06-1   | 0         |       |     |
| Tiotaggare                                  | -                   |         |          |      | HR/LÖN avd              | -           |           |       |     |
| Löneväxling                                 | -                   |         |          |      | EK. avd                 | SAKNAS      |           |       |     |
| Individuellt avtal                          | Nej                 |         |          |      | Kollektivavtal          | -           |           |       |     |
| Frikrets                                    | Nej                 |         |          |      | Status mottagare        |             |           |       |     |
| Utländsk anställning                        | Nej                 |         |          |      | COLLECTUM ITP1          | Inaktiv     |           |       | 1   |
| Sjukersättning                              | Nej                 |         |          |      | COLLECTUM ITP2          | Avanmäld p  | ga anst u | ipphö | ör  |
| Fullt arbetsför                             | 100%                |         |          |      | RÅDGIVARE               | Avanmäld p  | za anst u | ipphö | ór  |
| Sysselsättningsgrad                         | 100%                |         |          |      | Kaata adafii udala inin |             |           |       | -1  |
| Individuell pensionsålder                   | -                   |         |          |      | 1.01                    | 6           | 100       | v     | -1  |
| Collectum kst                               | 000                 |         |          |      | 101                     |             | 100       | /0    | -1  |
| Löneinformation                             | Värde               | Period  |          |      | Ing                     | en frånvaro |           |       |     |
| Fasta tillägg semestergrundande             | 1 000,00 kr         | 2020-05 | Э        |      |                         |             |           |       |     |
| Grundlön per månad                          | 48 000,00 kr        | 2020-05 | 5        |      |                         |             |           |       |     |
| Kontant utbetald bruttolön (KUB)            | 52 700,00 kr        | 2020-05 | Э        |      |                         |             |           |       |     |
| Rörliga lönedelar fg. år                    | 5100,00 kr          | 2020-05 | 5        |      |                         |             |           |       |     |
| Pensionsgrundande lön (PGL)                 | 25 500,00 kr        |         |          |      |                         |             |           |       |     |
| Anm. PGL - COLLECTUM ITP2                   | 659000,00 kr        | 2020-05 | 5        | 4    |                         |             |           |       |     |
| Anm. PGL - RÅDGIVARE                        | 659000,00 kr        | 2020-05 | 3        |      |                         |             |           |       |     |
| Rakt bonussnitt                             | 40 000,00 kr        | 2015-08 | 5        |      |                         |             |           |       | -   |

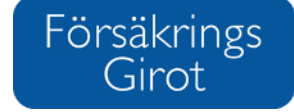

📕 Anteckningar

Försäkrings Girot

Via knappen "Exportera till Excel" kan du exportera alla utsorterade händelser till Excel.

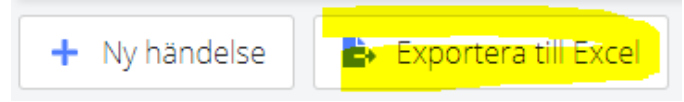

Vill du bara exportera ett fåtal rader markerar du valda rader, högerklickar och väljer kopiera text. Klistra därefter in i en excel. Rubrikraderna följer alltid med.

Nya händelser kan läggas till med knappen för ny händelse om individen saknas i frappen.

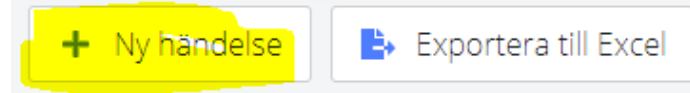

Om det avser en ny händelse för en bevakad person kan du högerklicka på dennes rad och välja ny händelse i listan.

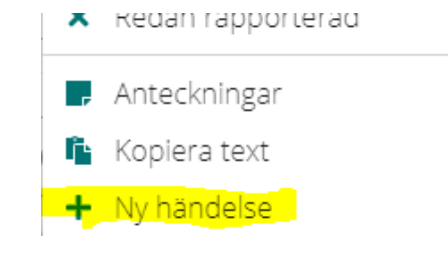

Manuellt tillagda händelser i en förändringsrapport symboliseras av en blå asterisk. \* Avanmälan

#### Förändringsrapportering steg 3 – egna kontroller och steg 4 - godkänna

📥 Godkänn och skicka in

1 händelser kräver åtgärd 🛛 📥 Godkänn och skicka in

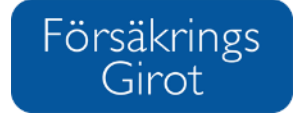

Först när alla händelser som kräver åtgärd klarmarkerats byter "Godkänn"-knappen färg till blå.

När alla händelser som krävde åtgärd har hanterats återfinns dem tillsammans med övriga händelser under fliken "Alla".

Först nu är det dags att utföra eventuella manuella kontroller och ändringar. Såsom egna kontroller enligt egen rutin eller efter kända missförhållanden i lönefilen. Tex registrera en individuell lön på en viss person.

Obs! Endast ett tryck på godkännandeknappen gäller för godkännande av hela förändringsrapporten. När du väl trycker på den går det inte att ångra. Gör därför en snabb översyn över alla händelser innan du godkänner och skickar in.

Periodens förändringsrapport blir nu blå från tidigare orange. 2020-11 - 2020-11 - 2020-10 - Rapportering till mottagarna skapas 2 gånger per dag! I samband med det byter perioden färg till grön.

Nere till höger framgår när förändringsrapporten är godkänd samt av vem. 🗸 Godkänd 2020-06-09 av Ellinor Helzel